## Здравствуйте, ребята!

## Практическая работа «Молекула воды»

## Выполненные работы высы лать по адресу: <u>nat\_mila@mail.ru</u>

| N⁰ | Задание                                                          | Способ выполнения                                                                                                    | Иллюстрация                                        |
|----|------------------------------------------------------------------|----------------------------------------------------------------------------------------------------|----------------------------------------------------|
| 1  | Запустив Blender, удалить куб.                                   | Клавиша Delete<br>Ok                                                                                                    |                                                    |
| 2  | Добавить на сцену<br>цилиндр.                                    | Выбрать: Add - Mesh -<br>Cylinder.                                                                                                    |                                                    |
| 3  | Удостоверьтесь, что вы<br>находитесь в объектном<br>режиме.      |                                                                                                    | t <b>t</b> Object Mode 🗢 [                         |
| 4  | Уменьшить цилиндр по<br>всем осям до 0.3 от<br>прежних размеров. | Нажать S, затем, зажав<br>Ctrl, двигать мышью<br>пока значения в левом<br>ниженем углу 3D-окна<br>не станут равны 0.3.<br>Закрепить, щелкнув<br>левой клавишей мыши.       | C13.54 nder<br>Scale X; 0.3000 V; 0.3000 Z; 0.3000 |
| 5  | Вид спереди.                                                     | 1 на NumLock.                                                                                                    |                                                    |
| 6  | Увеличить цилиндр по<br>оси Z в 7.5 раза.                        | Нажать S, затем Z, и,<br>зажав Ctrl, двигать<br>мышью пока значения в<br>левом нижнем углу 3D-<br>окна не станет равно<br>7.5.                                             |                                                    |
|    |                                                                  | Закрепить, щелкнув левой клавишей мыши.                                                                                                    |                                                    |
| 7  | Повернуть цилиндр на 90<br>градусов по оси Ү.                    | Нажать R, затем Y, и,<br>зажав Ctrl, двигать<br>мышью пока значения в<br>левом нижнем углу 3D-<br>окна не станет равно<br>90.<br>Закрепить, щелкнув<br>цевой кларищей мини |                                                    |

| 8  | Продублировать цилиндр.<br>Копию переместить по<br>оси X так, чтобы два<br>цилиндра касались друг<br>друга                                                     | Дублирование: Shift +<br>D.<br>X, затем перемещение с<br>помощью мыши. |  |
|----|----------------------------------------------------------------------------------------------------|------------------------------------------------------------------------|--|
| 9  | Поскольку в молекуле<br>воды угол связи H-O-H<br>равен 104.5 градусов, то<br>следует развернуть второй<br>цилиндр<br>по оси Y на 75.5 градусов<br>(180-104.5). | R, затем Ү                                                             |  |
| 10 | Совместить концы<br>цилиндров.                                                                                                    | Перемещать с помощью<br>мыши за красную и<br>синюю стрелки-оси.        |  |
| 11 | Разместить 3D-курсор в точке соединения двух цилиндров                                                                                                    | Щелчок левой<br>клавишей мыши                                          |  |
| 12 | Добавить сферу (которая<br>будет служить моделью<br>атома кислорода                                                                                            | Выбрать: Add - Mesh -<br>UVSphere.                                     |  |
| 13 | Два раза продублировать<br>сферу, а дубликаты<br>перенести на концы<br>цилиндров.                                                                              | Дублирование: Shift +<br>D.<br>Перемещение с<br>помощью мыши.          |  |
| 14 | Уменьшить крайние шары<br>до значения 0.8 от<br>первоначального.                                                                                               | S. Перемещение мыши<br>при зажатом Ctrl.                               |  |

| 15 | Объединить все элементы<br>модели.                | Выделение группы<br>элементов:<br>поочередный щелчок<br>правой кнопкой мыши<br>при зажатой клавише<br>Shift.<br>Объединение: Ctrl + J. |                                     |
|----|---------------------------------------------------|----------------------------------------------------------------------------------------------------|-------------------------------------|
| 16 | Переключиться на вид из камеры                    | 0 на NumLock.                                                                                                    |                                     |
| 17 | Откорректировать<br>размещение модели на<br>сцене | С помощью<br>инструментов<br>перемещения и<br>поворота                                                                                 | С А О В G<br>перемещение<br>поворот |
| 18 | Сохранить файл.                                   | F2                                                                                                    |                                     |